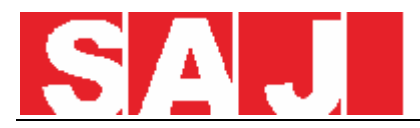

## How to configurate the inverter via eSolar Set Search and download the "eSolar SET " via Play Store or APP Store

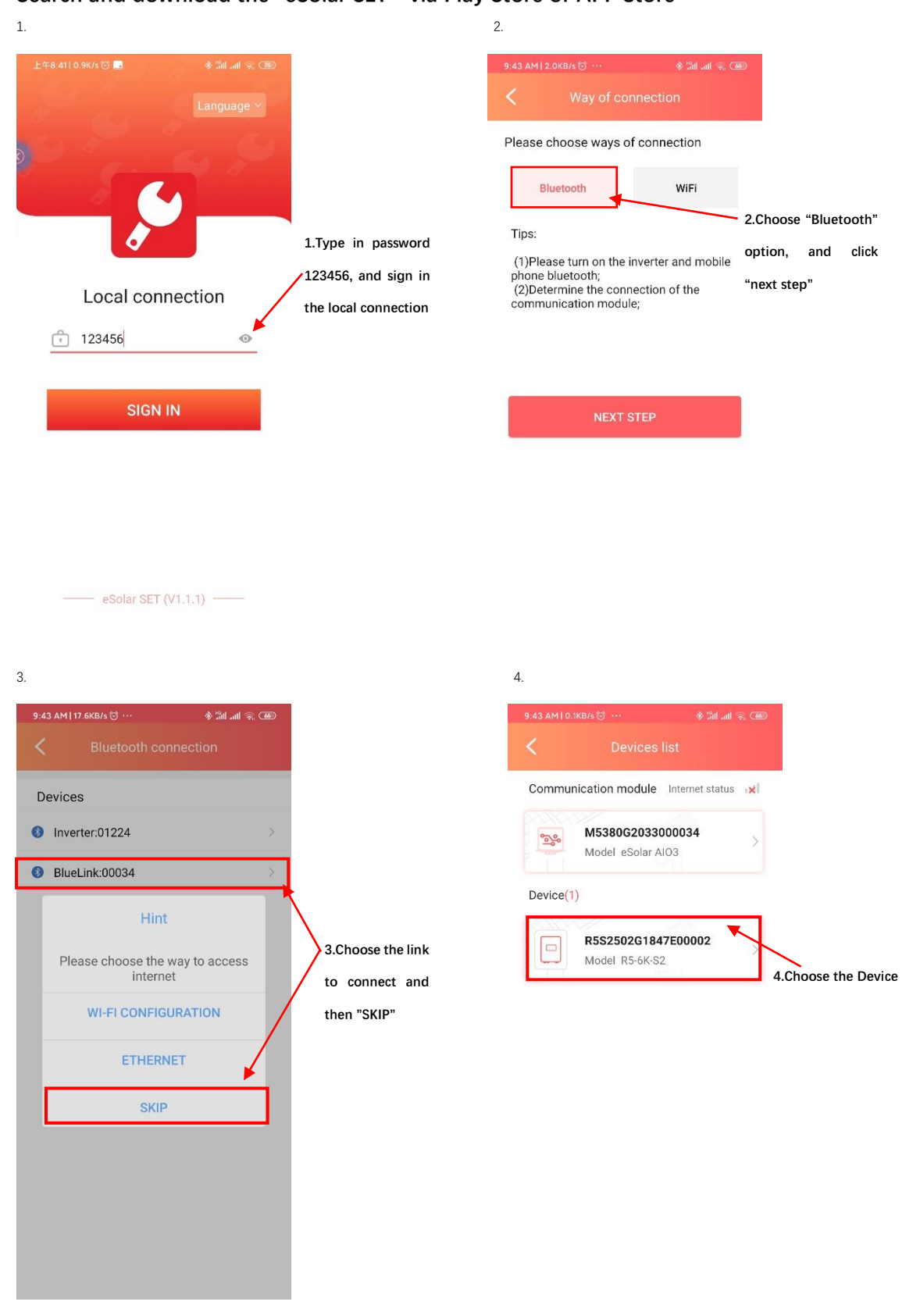

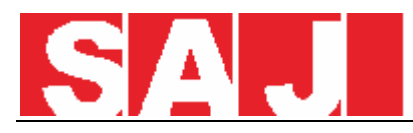

|  | • |  |
|--|---|--|
|  | × |  |

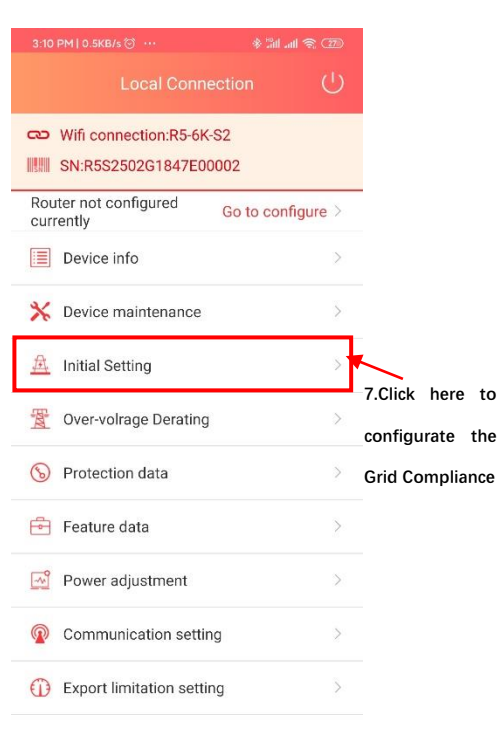

| 上午8:46 0.4K/s 🗇 ·· 参 🕍 訓 奈 🌆        |                     |  |
|-------------------------------------|---------------------|--|
| C Initial Setting Save              | e                   |  |
|                                     |                     |  |
| Country                             |                     |  |
| Netherland 👻                        | 8.Select your local |  |
| Crideode                            | Gird Compliance     |  |
| Grid code                           | and save it. After  |  |
| EN50438_NL                          | above steps the     |  |
| Inverter time                       | initial setting is  |  |
| 2020-12-14 08:46 O AUTO TIMING      | completed.          |  |
| Being modified<br>Please be patient |                     |  |